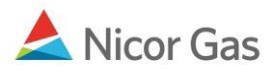

## **Rate 21 Hub Imbalance Injection and Withdrawal Nominations**

## **Purpose:**

The purpose of this document is to provide information regarding the changes to the Rate 21 Hub Imbalance Injection and Withdrawal nominating procedures. **Rolling nominations will no longer be allowed on Rate 21 Hub Imbalance Injections and Withdrawals.** 

## **Rate 21 Hub Imbalance Injection**

- 1. To create a Hub Imbalance Injection nomination, navigate to the Nomination Result page.
- 2. Select the next available gas day for the nomination date start and end date, and enter your
  - nomination.

|                                                                 |            | Ν     | Nominated MMBtu |     |  |  |
|-----------------------------------------------------------------|------------|-------|-----------------|-----|--|--|
| StartDate                                                       | EndDate    | Gross | Fuel            | Net |  |  |
| □- 🤌 H1556I5 (1556 Hub Injection @ANR)<br>⊡- 🖄 1556Pool5->HUBPT |            |       |                 |     |  |  |
| 05/21/2009                                                      | 05/21/2009 | 150   | ]               | 0   |  |  |

- 3. Click the **Save** button.
- 4. If you attempt to create a rolling nomination, the following error message will display when you click the **Save** button.

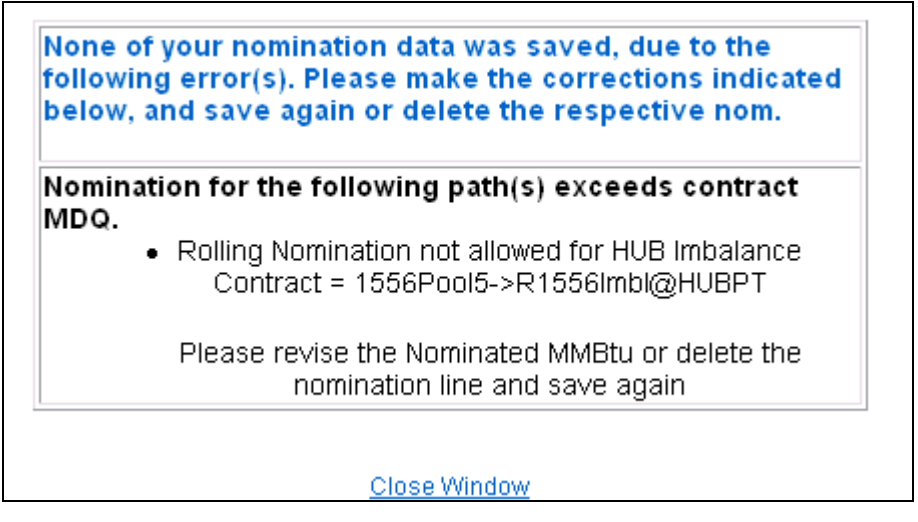

5. Change the nomination end date to match the beginning date and click the **Save** button.

|                                                                    |                   |            | Nominated MMBtu |      |     |  |  |
|--------------------------------------------------------------------|-------------------|------------|-----------------|------|-----|--|--|
|                                                                    | StartDate         | EndDate    | Gross           | Fuel | Net |  |  |
| □参 H1556l5 (1556 Hub Injection @ANR)<br>□爸 爸 1556Pool5->HUBPT<br>□ |                   |            |                 |      |     |  |  |
| <b>1</b> [0]                                                       | 5/21/2009 🛛 🔛     | 05/21/2009 | 150             |      | 0   |  |  |
| ±•                                                                 | 1556 Llub Withdro |            |                 |      |     |  |  |

## Rate 21 Hub Imbalance Withdrawal

- 1. To create a Hub Imbalance Withdrawal nomination, navigate to the Nomination Result page.
- 2. Select the next available gas day for the nomination date start and end date, and enter your nomination.

|                                  |             |    | N     | ominated MMBtu |     |
|----------------------------------|-------------|----|-------|----------------|-----|
| StartDate                        | EndDate     |    | Gross | Fuel           | Net |
| ⊕-j) H1556I5 (1556 Hub Injection | @ANR)       |    |       |                |     |
| 🖶 🍺 H1556W5 (1556 Hub Withdra    | wal @ANR)   |    |       |                |     |
| 🖻 쒑 HUBPT->1556Pool5             |             |    |       |                |     |
| É~₽ R1556ImblW@HUBPT             | ->1556Pool5 |    |       |                |     |
|                                  | 05/21/2009  | 12 |       | ]              |     |

- 3. Click the **Save** button.
- 4. If you attempt to create a rolling nomination, the following error message will display when you click the **Save** button.

| lomina | tion for the following path(s) exceeds contract  |
|--------|--------------------------------------------------|
| NDQ.   | Rolling Nomination not allowed for HUB Imbalance |
|        | Contract = R1556ImblW@HUBPT->1556Pool5           |
|        | Please revise the Nominated MMBtu or delete the  |

5. Change the nomination end date to match the beginning date and click the **Save** button.

|                                            |               |               | Nominated MMBtu |      |     |  |
|--------------------------------------------|---------------|---------------|-----------------|------|-----|--|
|                                            | StartDate     | EndDate       | Gross           | Fuel | Net |  |
|                                            |               |               |                 |      |     |  |
| 🖽 🤣 H1556I5 (1556 Hub Injection @ANR)      |               |               |                 |      |     |  |
| 🖻 沙 H1556W5 (1556 Hub Withdrawal @ANR) 🛛 🔪 |               |               |                 |      |     |  |
| 🗄 🖄 HUBP                                   | T->1556Pool5  |               |                 |      |     |  |
| 🗄 🗗 🗗 R1                                   | 556lmblW@HUBF | PT->1556Pool5 | ×               |      |     |  |
| ······································     | 05/21/2009    | 8 05/21/2009  | 150             | 0    | 150 |  |